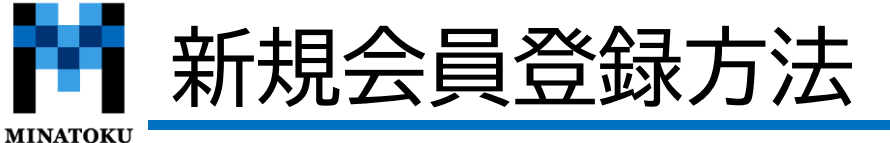

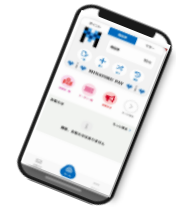

#### PAY ③利用規約・プライバリーポリシー ②メールアドレス・パスワードを ①新規登録を選択 にチェックを入れ新規登録を選択 2回ずつ入力 く 戻る 新規登録 く 戻る 新規登録 く 戻る 新規登録 みなトクPAYへようこそ (発行者) みなトクPAY利用規約 第2条 商品券のうち電磁的方法による記録媒体をもって 発行されるもの(以下「電子商品券」という。)は、港区 アカウントを新規登録 商店街振興組合連合会(以下「区振連」という。)を発行 前払式証票(電子商品券)発行事業規約 変更後 者とし、その事務局を港区内に置く。 (販売元) メールアドレス 第3条 港区商店街連合会(以下「区商連」という。)を (目的) 販売元とし、電子商品券の販売を行うものとする。 第1条 前払式証票(以下「商品券」という。)の発行 ログイン用IDとして使用します は、港区内の店舗が顧客を確保、及び売上の増加につな $\checkmark$ 同意する げ、もって商店街の活性化に役立てることを目的とする。 $\square$ (発行者) 第2条 商品券のうち電磁的方法による記録媒体をもって プライバシーポリシー 発行されるもの(以下「電子商品券」という。)は、港区 商店街振興組合連合会(以下「区振連」という。)を発行 Powered by 🚯 よむすび メールアドレス(確認のためもう一度) (個人情報) 者とし、その事務局を港区内に置く。 第1条「個人情報」とは、氏名、住所、生年月日、電話番 (販売元) 号、企業名、屋号等の特定の個人を識別できる情報をいい 第3条 港区商店街連合会(以下「区商連」という。)を ます。 販売元とし、電子商品券の販売を行うものとする。 新規登録 (個人情報の取得) 第2条 区商連は、適法かつ公正な手段によって個人情報を 「 「 「 「 「 「 「 「 「 「 「 「 「 「 「 「 「 「 「 「 「 「 「 「 「 「 「 「 「 「 「 「 「 「 「 「 「 「 「 「 「 「 「 「 「 「 「 「 「 「 「 「 「 「 「 「 「 「 「 「 「 「 「 「 「 「 「 「 「 「 「 「 「 「 「 「 「 「 「 「 「 「 「 「 「 「 「 「 「 「 「 「 「 「 「 「 「 「 「 「 「 「 「 「 「 「 「 取得します。 パスワード ログイン (個人情報を取得し、及び利用する目的) 第3条区商連が個人情報を取得し、及び利用する目的は、 プライバシーポリシー 次に掲げるとおりです。 P Ø (1)区商連が実施する事業を運営するため 使い方 (2)利用者からの問合せへの回答又は利用者の本人確認 港区商店街連合会(以下「区商連」といいます。)は、以 を行うため 下のとおり個人情報保護指針(以下「本指針」といいま (3)利用者(同意を頂いた方に限ります。)に区商連が す。)を定めます。 パスワード(確認のためもう一度) 実施する事業(商品券販売等)についてお知らせするため (1) 反帝海が宝体オス車業の坦効等に法長した利用者で (個人情報) 第1条「個人情報」とは、氏名、住所、生年月日、電話番 0 号、企業名、屋号等の特定の個人を識別できる情報をいい ます。 (個人情報の取得) ▲ パスワードの注意事項 第2条区商連は、適法かつ公正な手段によって個人情報を 取得します。 新規登録 (個人情報を取得し、及び利用する目的) 他のサービスで利用しているパスワードを利用しないようにしてください 過去に使用したものは極力使用しないでください 第3条区商連が個人情報を取得し、及び利用する目的は、 第三者が容易に推測できるパスワード(生年月日,電話番号,氏名等)は利用しない 次に掲げるとおりです。 でください (1)区商連が実施する事業を運営するため

PAY

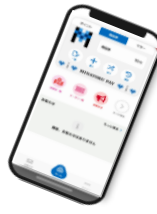

#### ①アプリ使用方法が表示 されるので【次へ】を選択

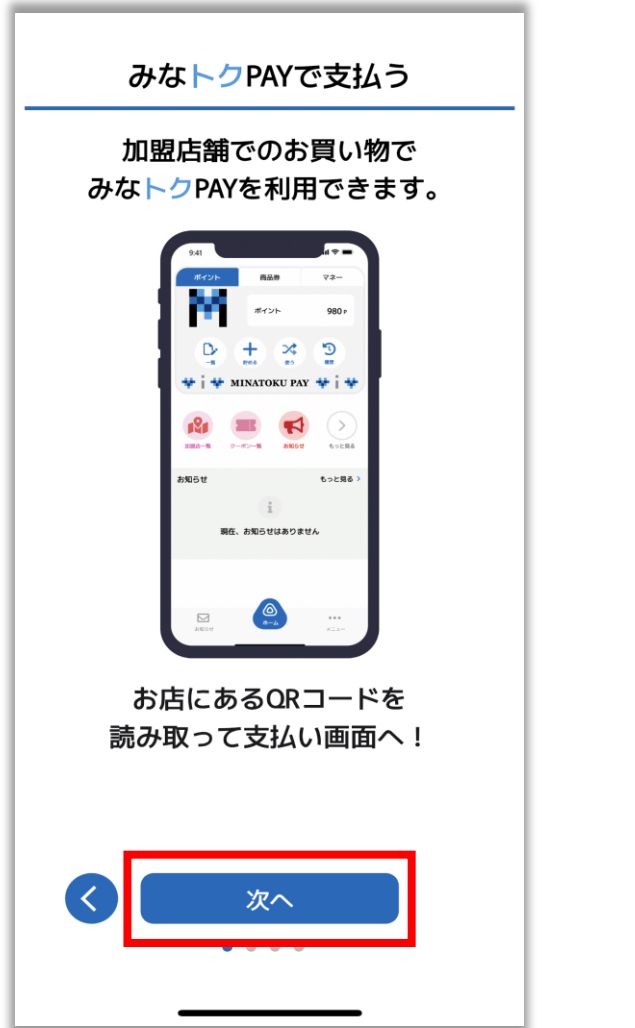

### ②画像のようなメッセージが出た 際は【OK】を選択してください

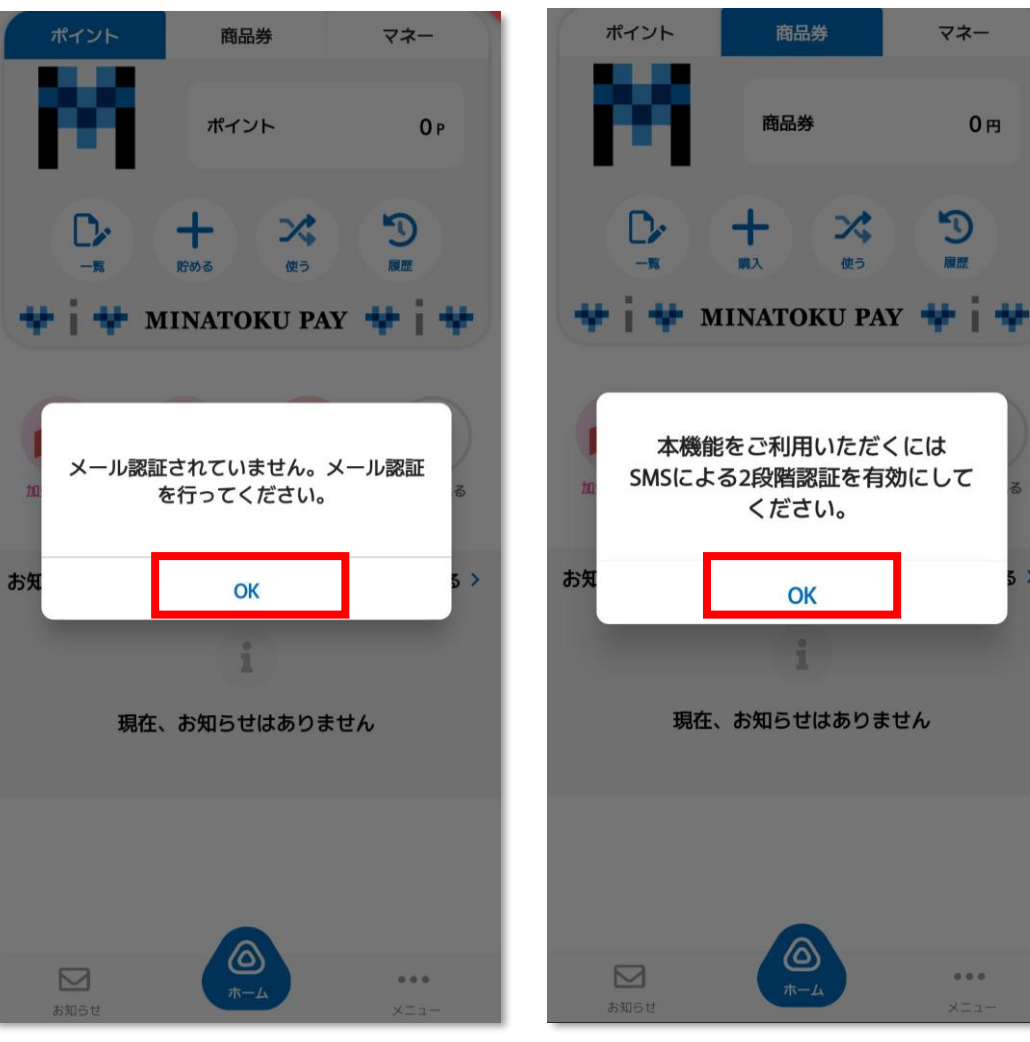

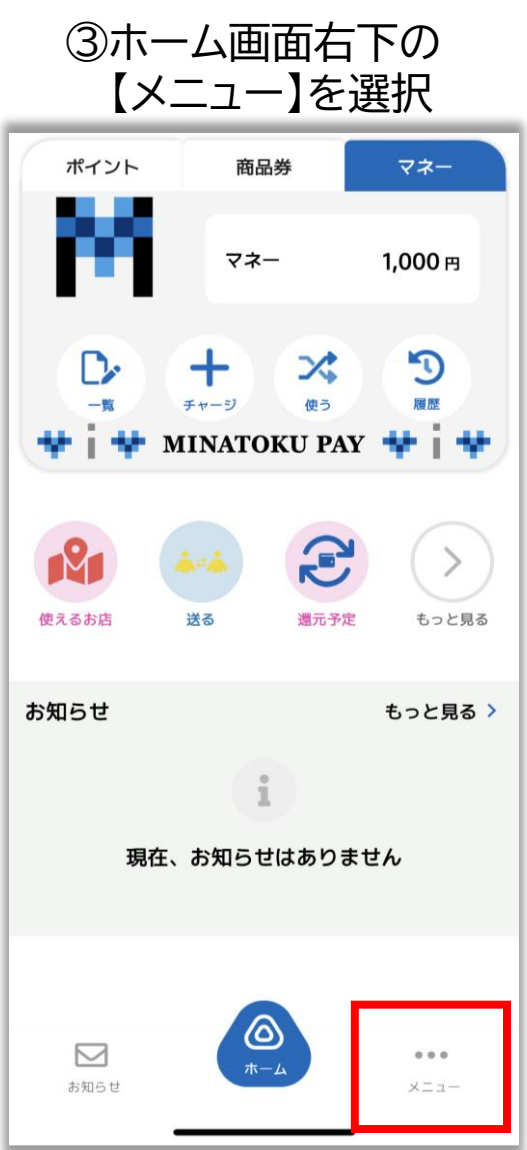

| . / |         |
|-----|---------|
| X – | ーリッミショル |
|     | ノレロホロリ  |
|     |         |

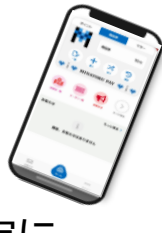

10月24日

~

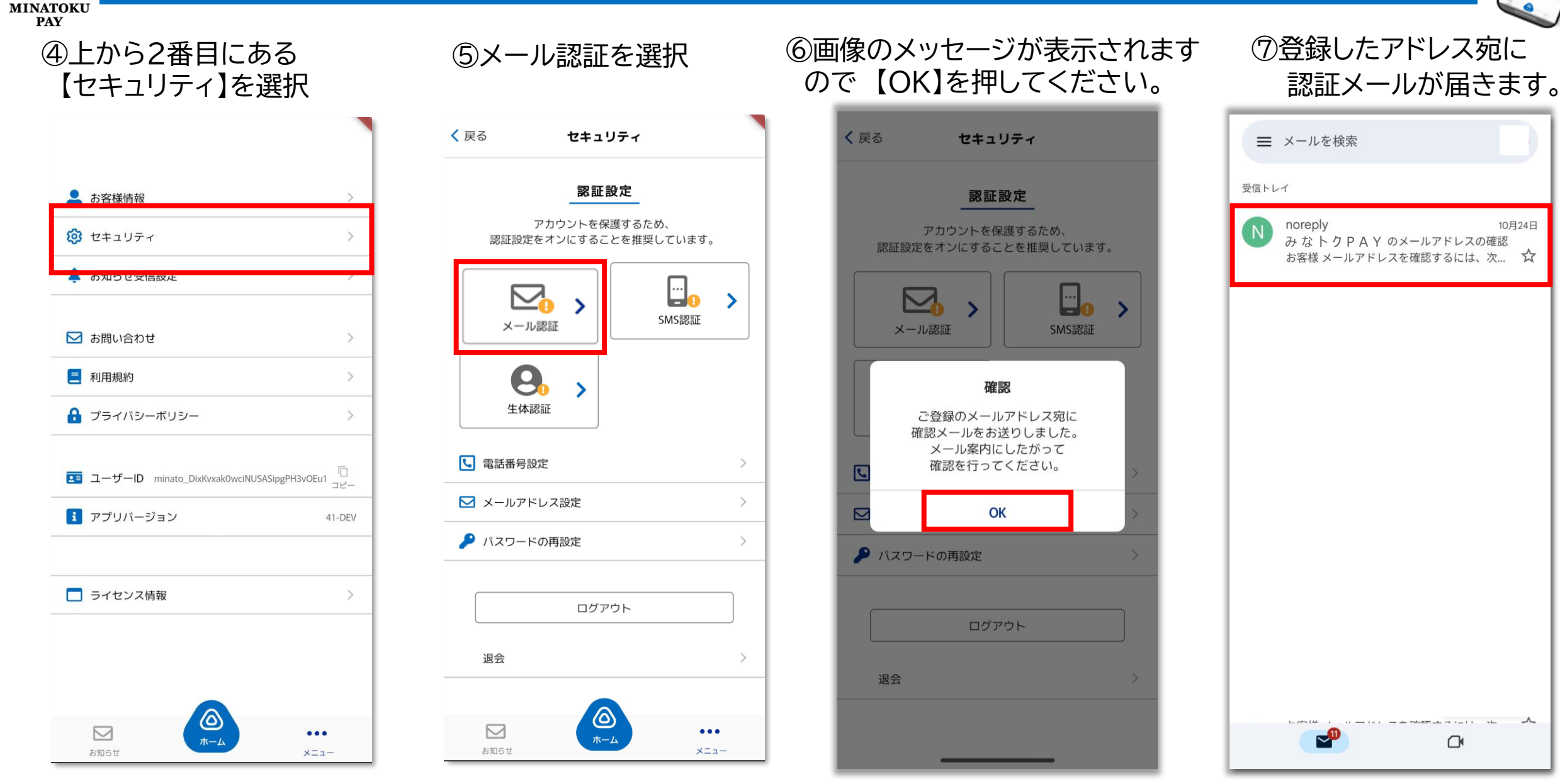

PAY

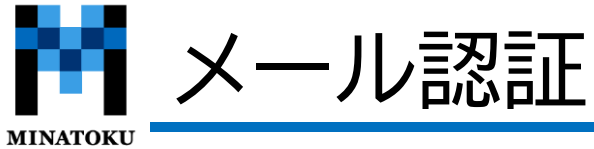

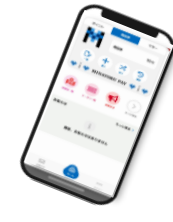

#### ⑦届いたメールを開き 本文のURLを選択 < 152 $\wedge \vee$ みなトクPAYの メールアドレスの確認 りました お客様 メールアドレスを確認するには、次のリンクを クリックしてください。 https://vomsubi-minato.firebaseapp.com/ auth/action? mode=verifyEmail&oobCode=JK5nhkm4ClA 9Gnb50N r3LqBxiEshr66fPkhTEv1iNkAAAG TGU6Vqw&apiKey=AlzaSyDQ0Zt0Ewcz0G3 asv\_YdJV1N5U3X9ewl64&lang=ja このアドレスの確認を依頼していない場合は、 このメールを無視してください。 よろしくお願いいたします。 みなトクPAYチーム க்க 🔒 🗤 subi-minato.firebaseapp.com 🖒 愐 M S

#### ⑧選択後画面が切り替わり 認証が完了致します

メールアドレスは確認済みです 新しいアカウントでログインできるようにな

Û

 $\square$ 

C

#### ⑨アプリに戻り再度、【メニュー】⇒【セキュリティ】を開き メール認証に緑色のチェックが入っていれば認証済みです。

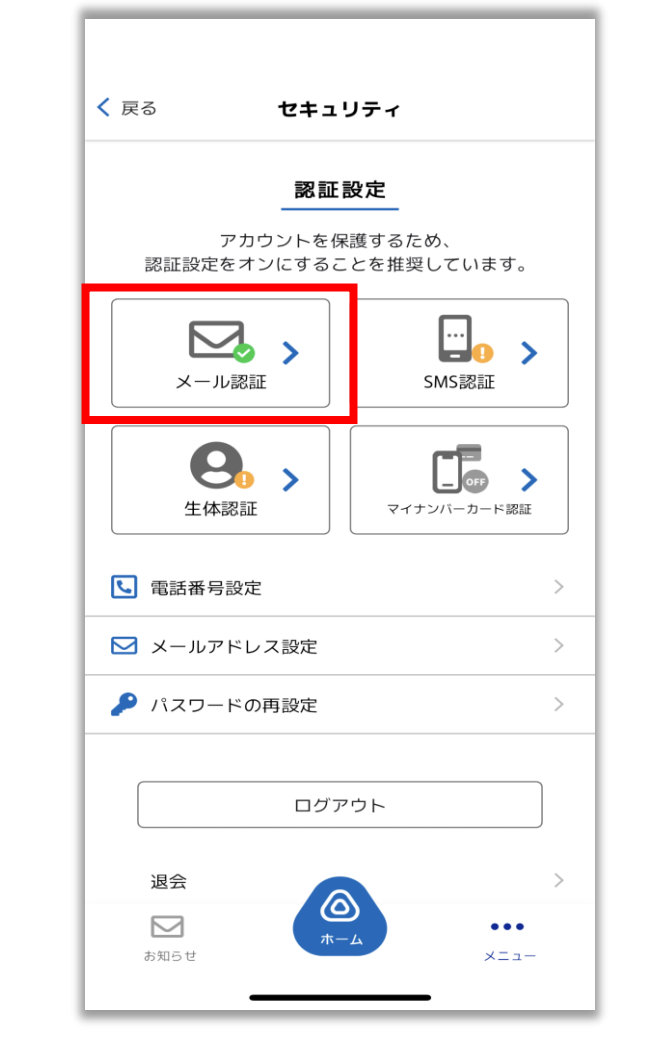

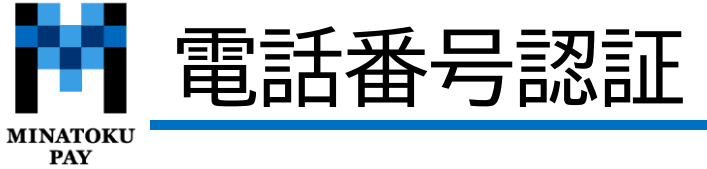

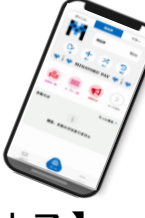

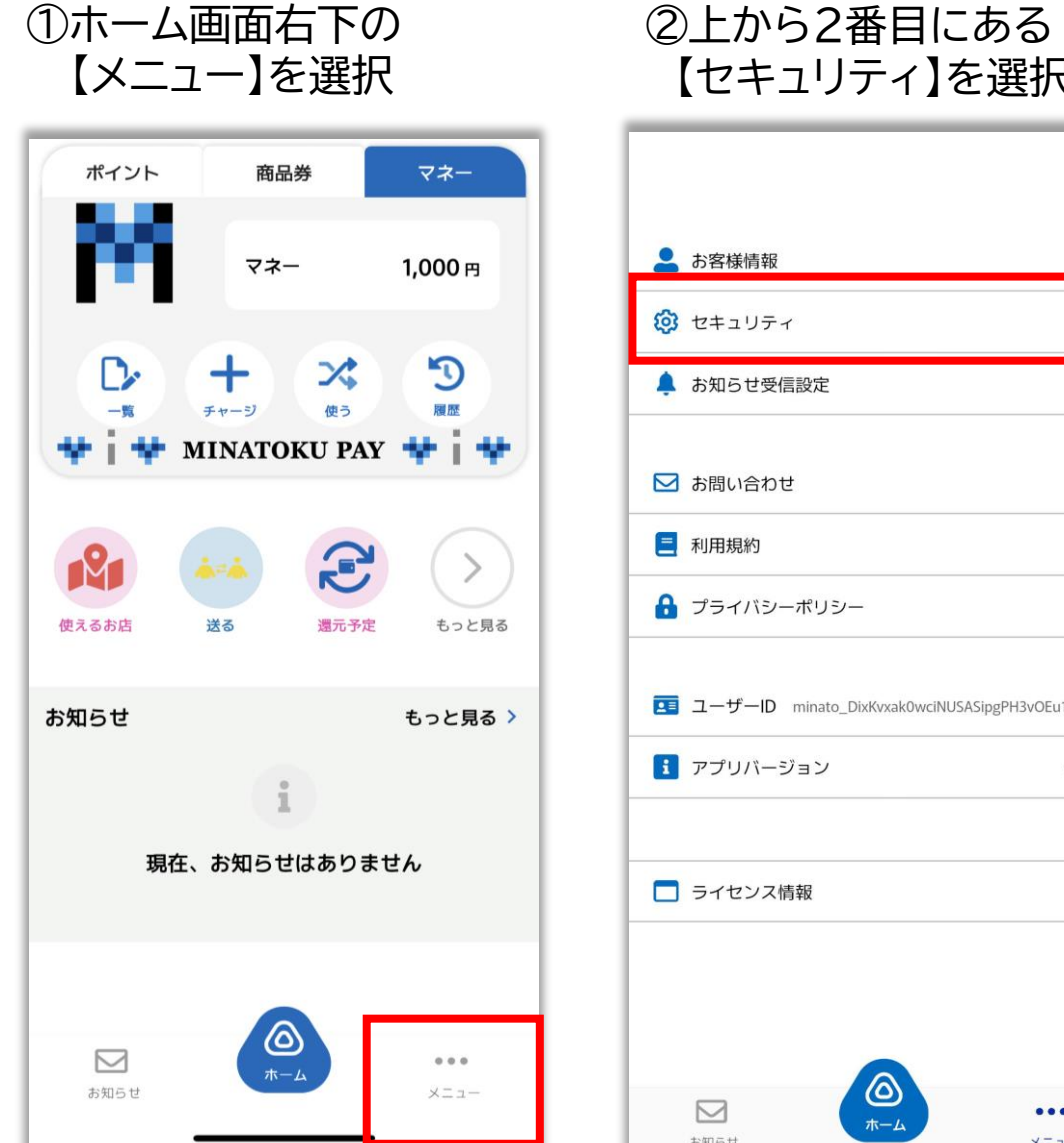

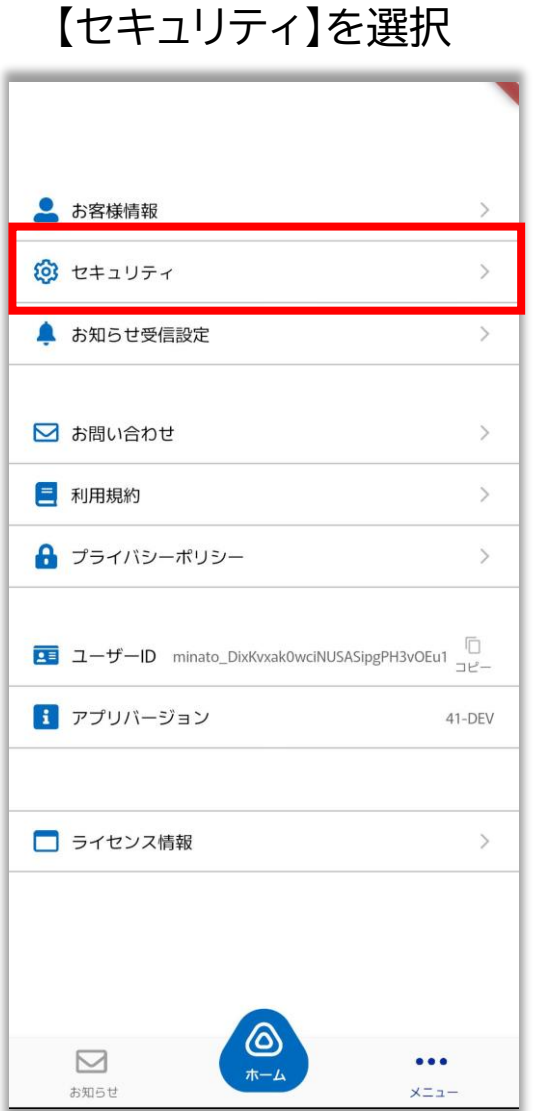

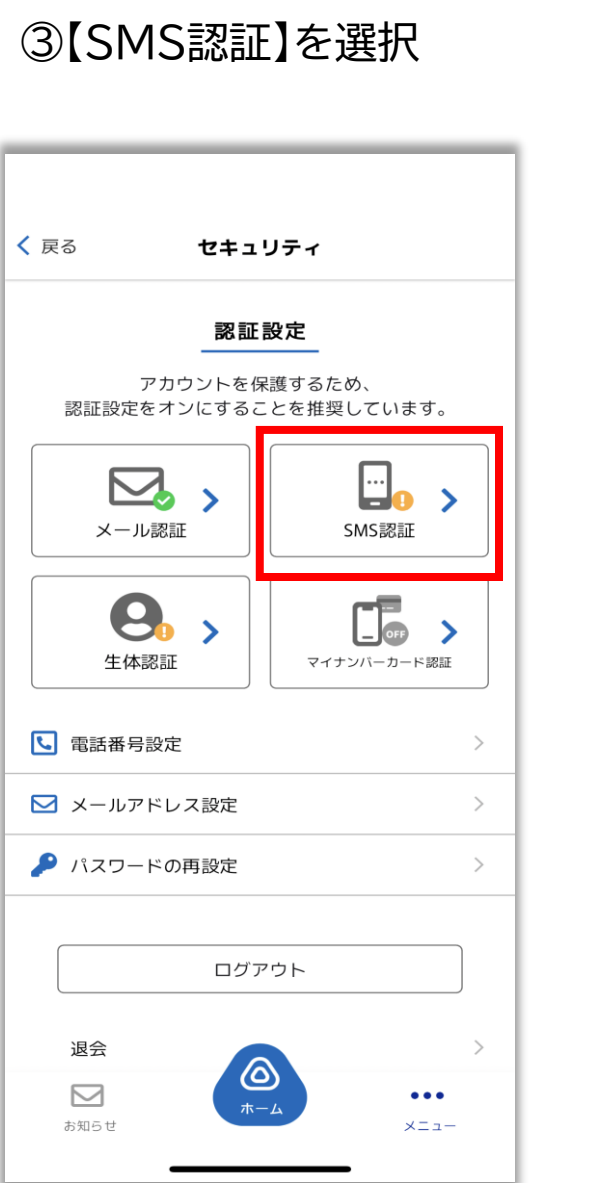

④【2段階認証を有効にする】 を選択。

| <b>く</b> 戻る | 2段階認証の設定      | 定       |
|-------------|---------------|---------|
|             |               |         |
|             |               |         |
|             |               |         |
|             |               |         |
|             |               |         |
|             |               |         |
|             |               |         |
|             |               |         |
|             | 2段階認証設定を有な    | めにする    |
|             |               |         |
| 確調          | 認のため、SMSで認証コー | ドを送信します |
|             |               |         |
|             |               |         |
|             |               |         |
|             |               |         |
|             |               |         |
|             |               |         |
|             |               |         |
|             |               |         |
|             |               |         |
|             |               |         |

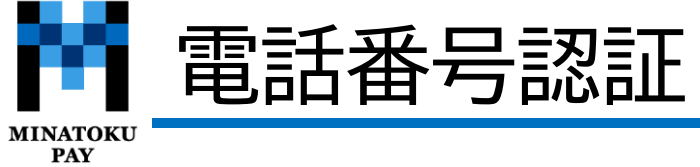

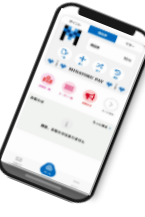

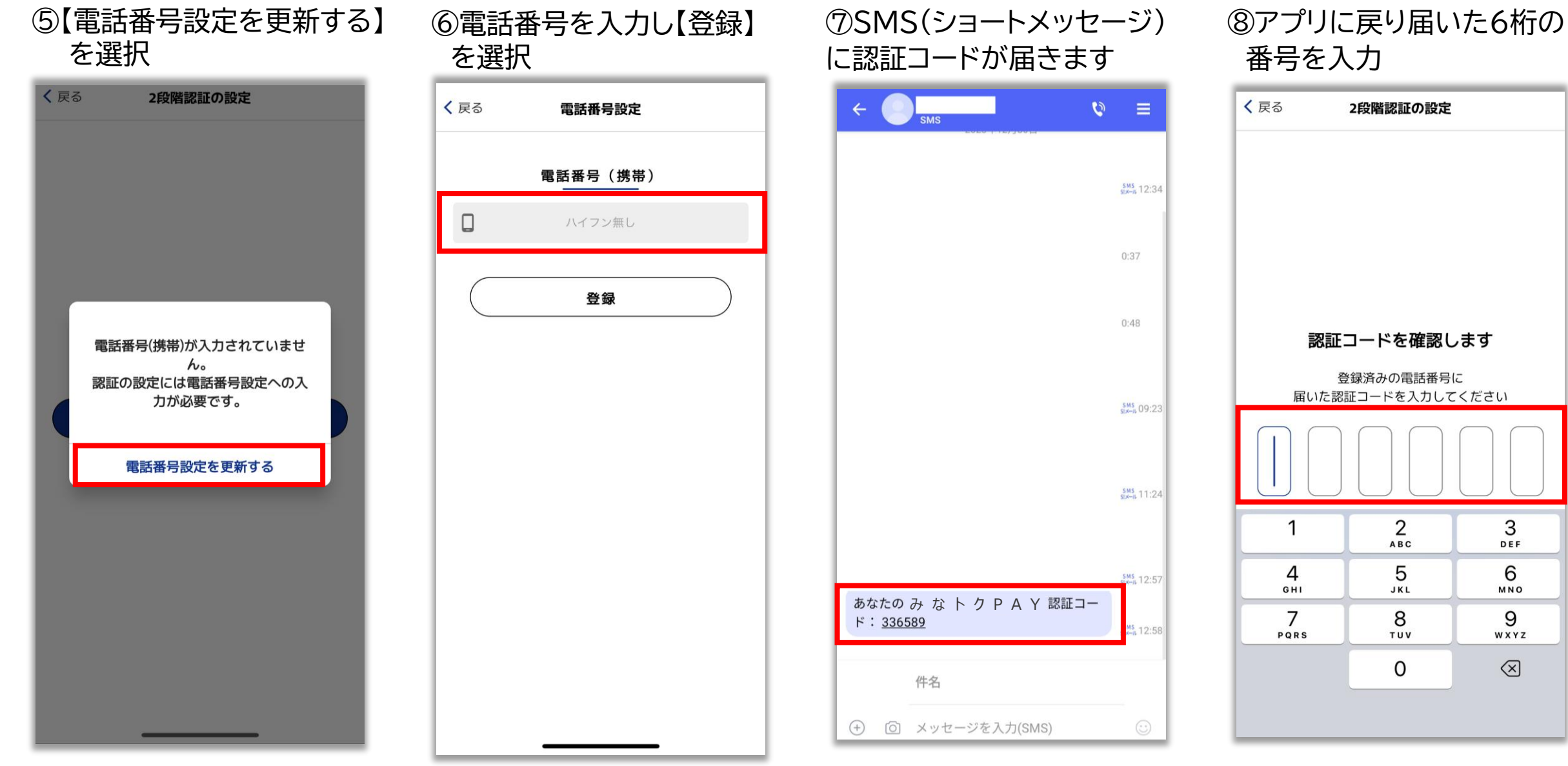

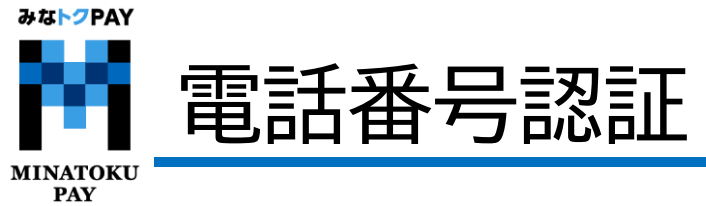

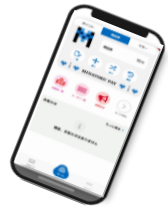

⑨認証確認ができたら 【OK】を選択する

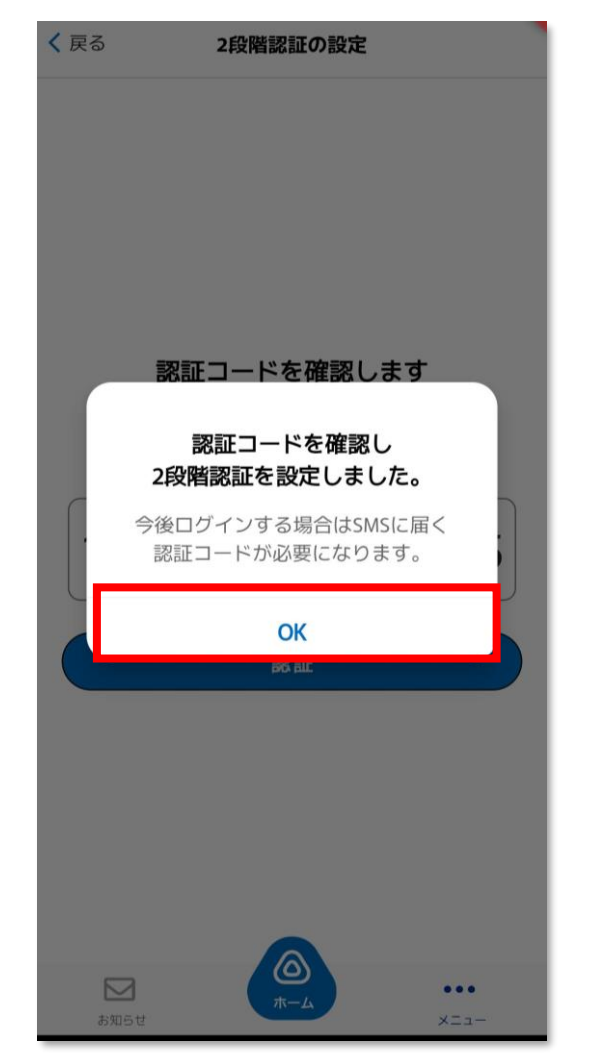

| )SMS認<br>入って(  | 証に緑色の<br>いれば認証           | Dチェック:<br>E済みです  |  |  |  |
|----------------|--------------------------|------------------|--|--|--|
| <b>く</b> 戻る    | セキュリティ                   | r                |  |  |  |
|                | 認証設定                     |                  |  |  |  |
| ア認証設定を         | ?カウントを保護する<br>Eオンにすることを打 | るため、<br>隹奨しています。 |  |  |  |
|                | <b>え 、</b><br>レ認証        | SMS認証            |  |  |  |
| <b>E</b><br>生体 | ▶<br>認証 ▼                | レートマンパーカード認証     |  |  |  |
| い 電話番          | 号設定                      | >                |  |  |  |
| עו-א 🖂         | アドレス設定                   | >                |  |  |  |
| רסא 🔑          | ードの再設定                   | >                |  |  |  |
|                | ログアウト                    |                  |  |  |  |

## お客様情報の登録

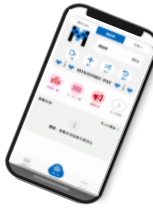

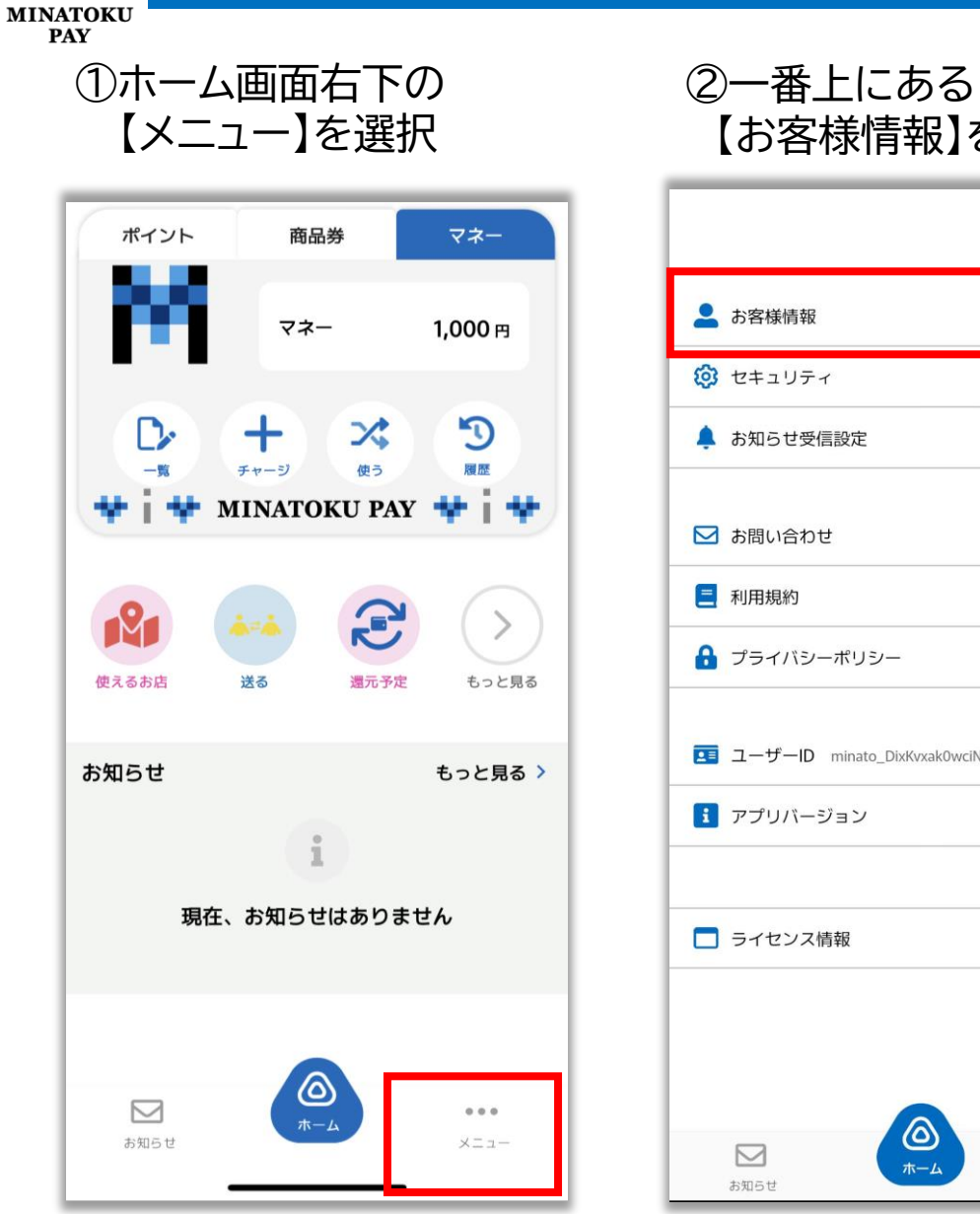

# 【お客様情報】を選択

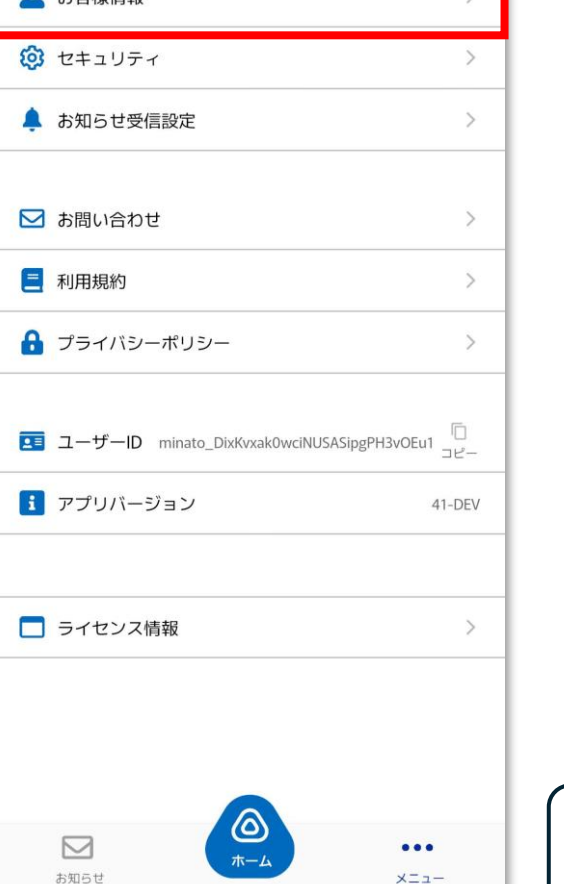

#### ③お客様情報を入力する

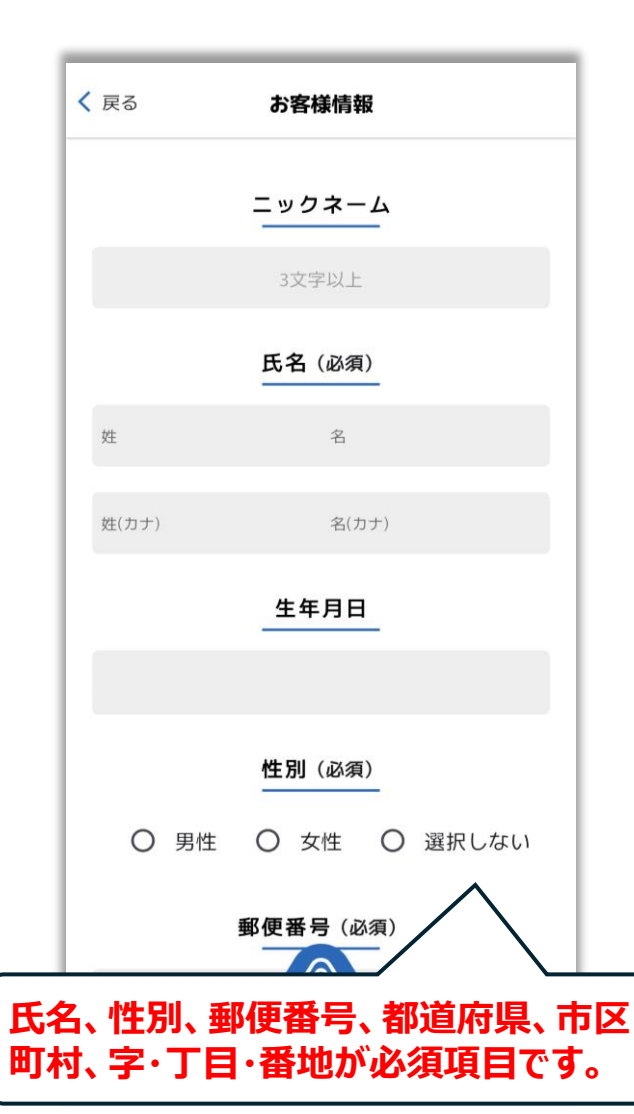

#### ④入力が完了したら、 【変更する】を選択

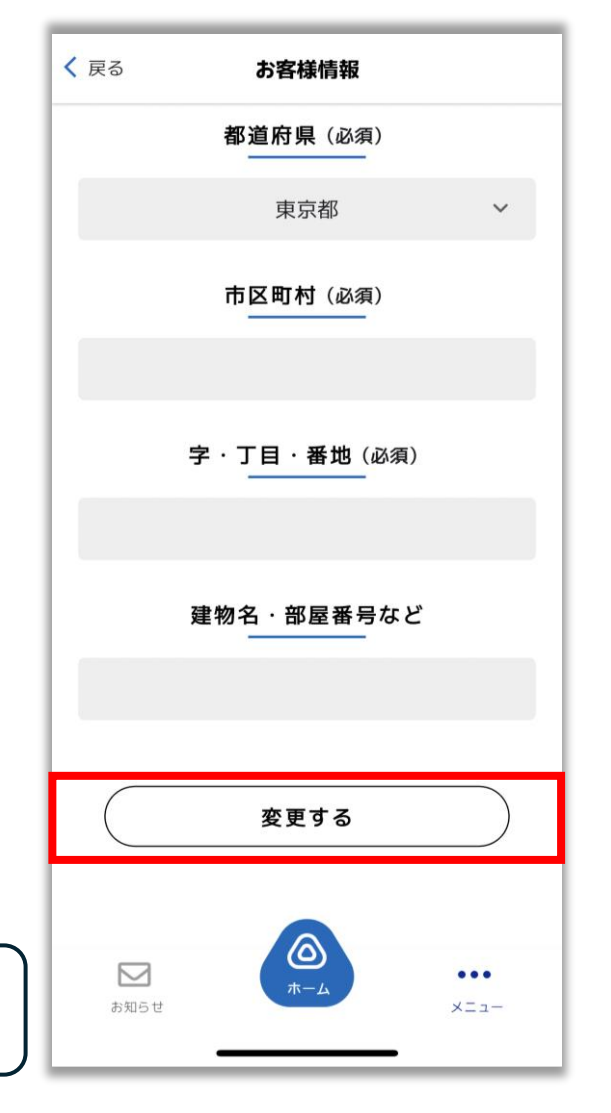